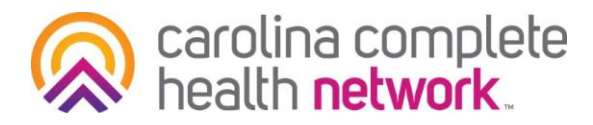

## Finding Member's Assigned PCP and the PCP's Tier Status in the Provider Portal

**How-To Guide** 

## Step 1

Use the Quick Eligibility Check or Eligibility Tab at the top of the screen.

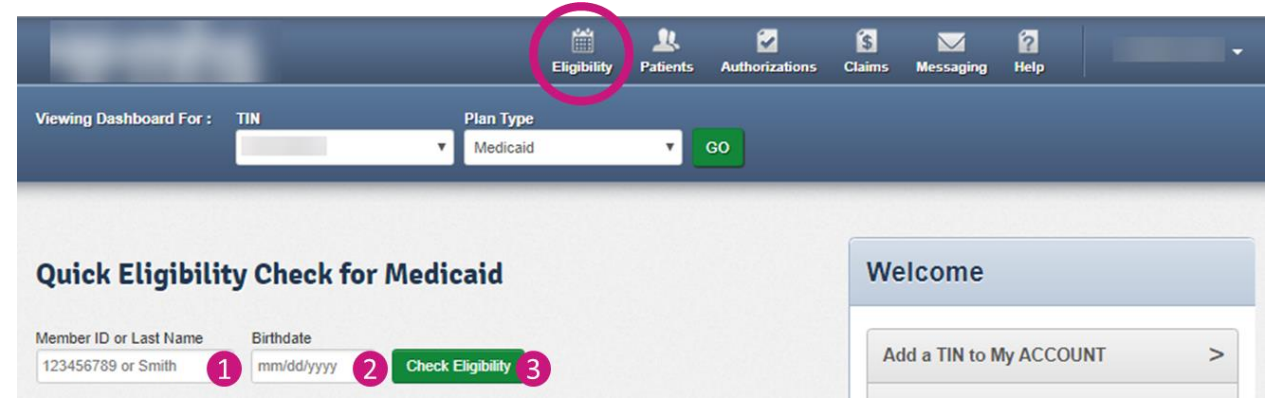

## Step 2

Search for the member using their last name/member ID and DOB and click View Details

| And and a second second second second second second second second second second second second second second se | Eligibility Patients Authorizations Claims Messaging |
|----------------------------------------------------------------------------------------------------|------------------------------------------------------|
| Viewing Eligibility For : TIN Plan Type Medicaid                                                               | <b>v GO</b>                                          |
| Eligibility Check                                                                                              |                                                      |
| Date of Service 05/27/2020 Member ID or Last Name 123456789 or Smith                                           | DOB mm/dd/yyyy Check Eligibility                     |
| DATE OF DATE<br>ELIGIBLE SERVICE PATIENT NAME CHECKED PRODU                                                    | LOG ER<br>ICT CARE GAPS VISIT                        |
| 05/27/2020 05/27/2020 Medica<br>>View details 4 05/27/2020 Medica<br>LTC No<br>Dual                            | id Non-compliant for ER Visit?                       |

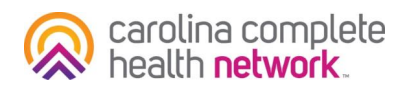

## Step 3

Member's PCP Information will be listed and includes the PCP's Tier status

|                           |                                                     |                           | Eligibility | 2<br>Patients | Authorizations | S<br>Claims  | Messaging     |                     |
|---------------------------|-----------------------------------------------------|---------------------------|-------------|---------------|----------------|--------------|---------------|---------------------|
| Viewing Eligibility For : | ▼ Medic                                             | caid                      | ▼ GO        | )             |                |              |               |                     |
| Back to Eligibility Check | Current C. A                                        |                           |             |               |                |              |               |                     |
| Overview                  |                                                     |                           |             |               |                |              |               |                     |
| Cost Sharing              | This patient is eligible as of today, Nov 19, 2019. |                           |             |               |                |              |               |                     |
| Assessments               |                                                     |                           |             |               |                |              |               | ligibility Overview |
| Health Record             | Patient Informa                                     | tion                      | _           |               | PCP Inform     | nation       |               |                     |
| Care Plan                 | Nan                                                 | ne                        |             |               |                | Name         | TERRIE        |                     |
| Authorizations            | Birthda                                             | te                        |             |               | Prosti         | auress       |               | DIONE               |
| Referrals                 | Ag                                                  |                           |             | Phone N       | Number         | r MEDICINE   |               |                     |
| Coordination of Benefits  | Addre                                               |                           |             | Provide       | er Tier 3      |              |               |                     |
| Claims                    |                                                     |                           |             |               | FPSDT          | 7 111310     | <u>n y</u> .  |                     |
| Document Resource Center  | Eligibility History                                 |                           |             |               | Care Gaps      |              |               |                     |
| Notes                     | Start Date                                          | End Date                  | Product N   | ame           | Risk Cat       | egory Alerts | : COPD/Asthma |                     |
|                           | Dec 1, 2018<br>May 1, 2018                          | Ongoing<br>Nov 30, 2018   | SSI Non-D   | ual           | Allergies      |              |               |                     |
|                           | more                                                |                           |             | None Or       | None On File   |              |               |                     |
|                           | View Clinica                                        | View Clinical Information |             |               |                |              |               |                     |
|                           |                                                     |                           |             |               |                |              |               |                     |

For additional Provider Portal resources view our on-demand training!

- Register and instantly view: <u>Secure Provider Portal Training</u>
- <u>View slide deck.</u>